## REMINDER: Emailed to a group account. Do NOT reply using the email group account.

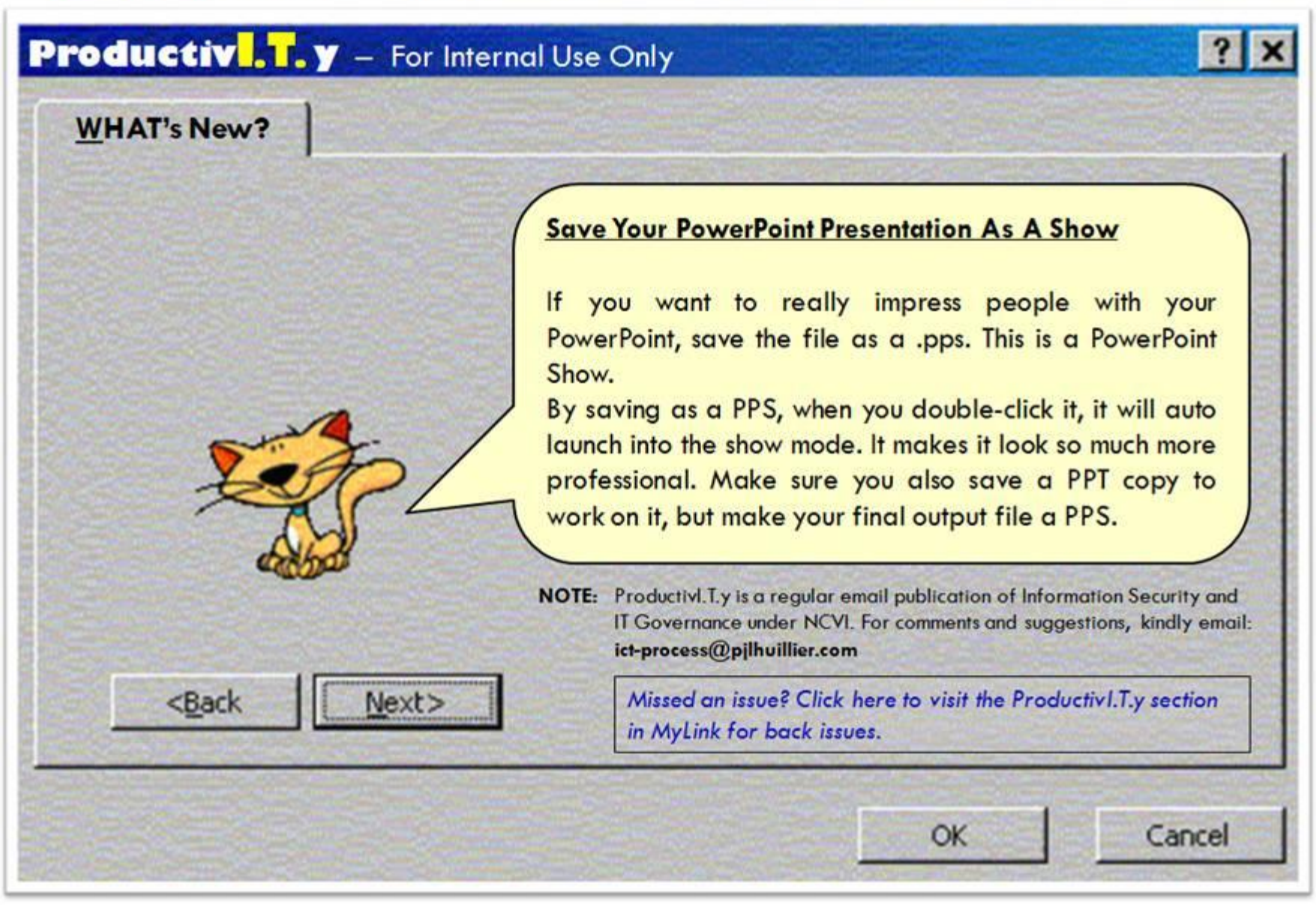

ProductivI.T.y tip 22\_Save Your PowerPoint Presentation As A Show\_01122011

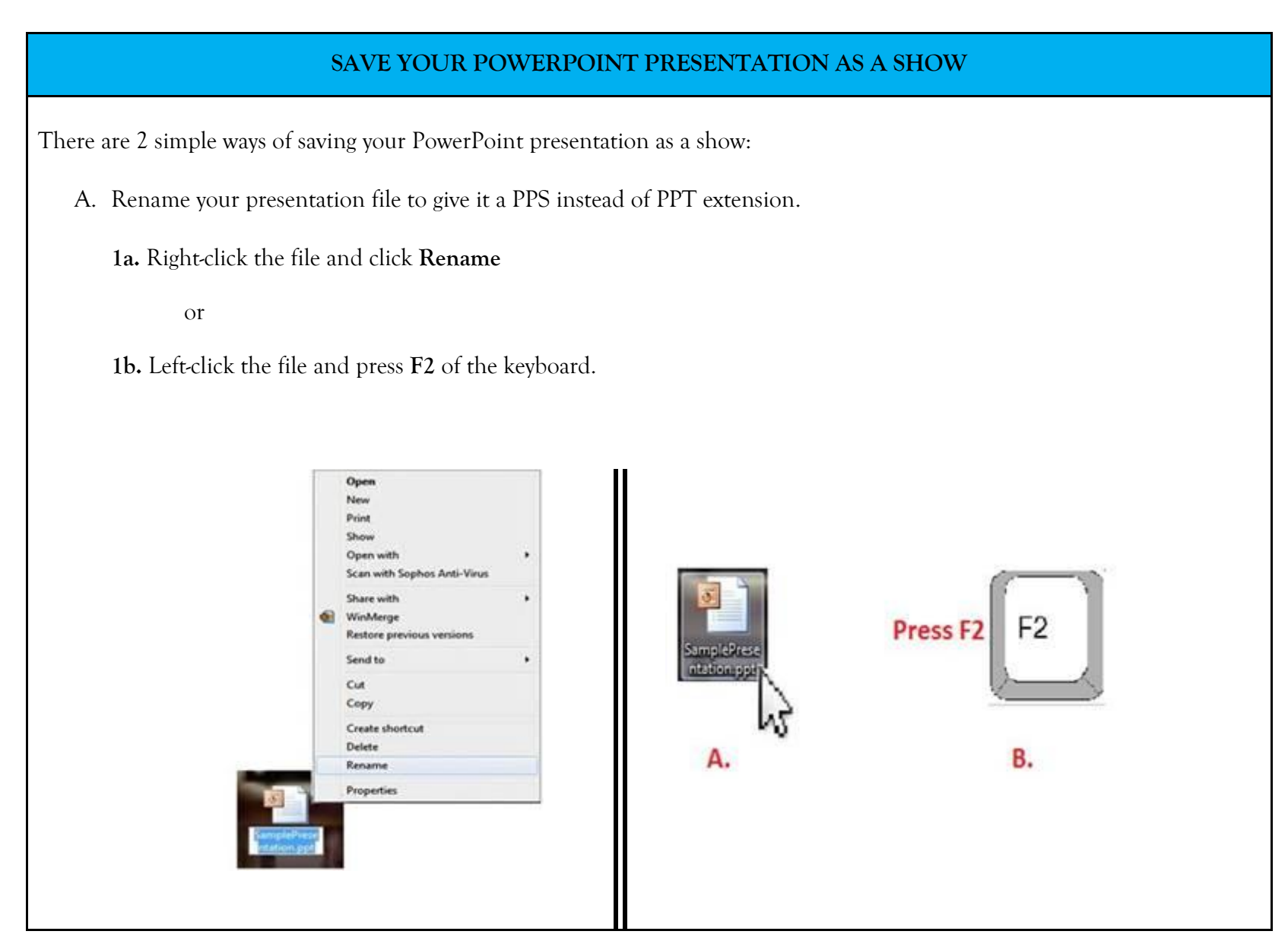

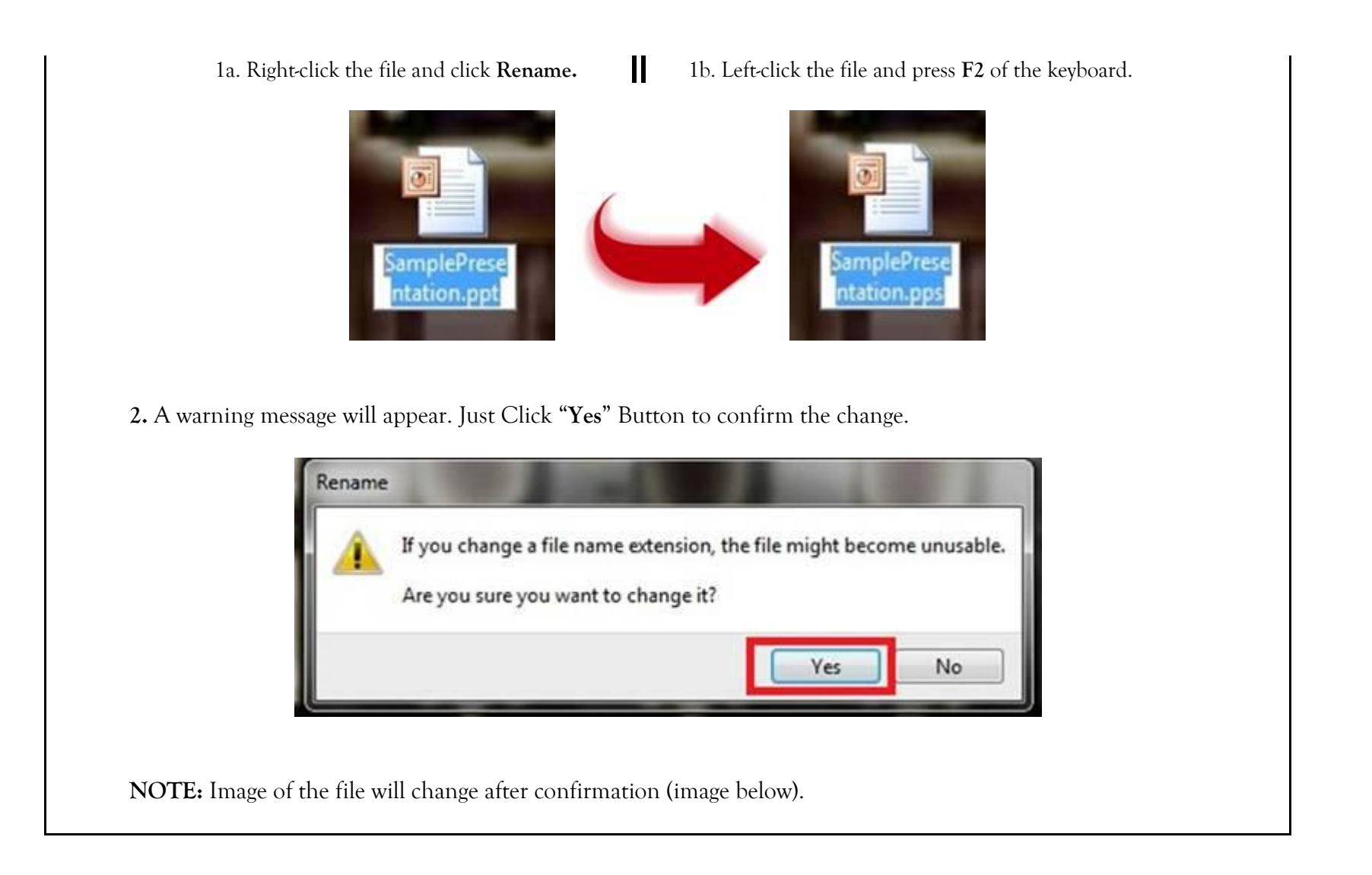

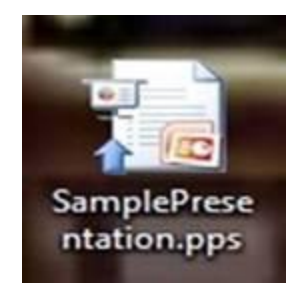

B. Open your PowerPoint presentation and save it as a PowerPoint Show instead of Presentation.

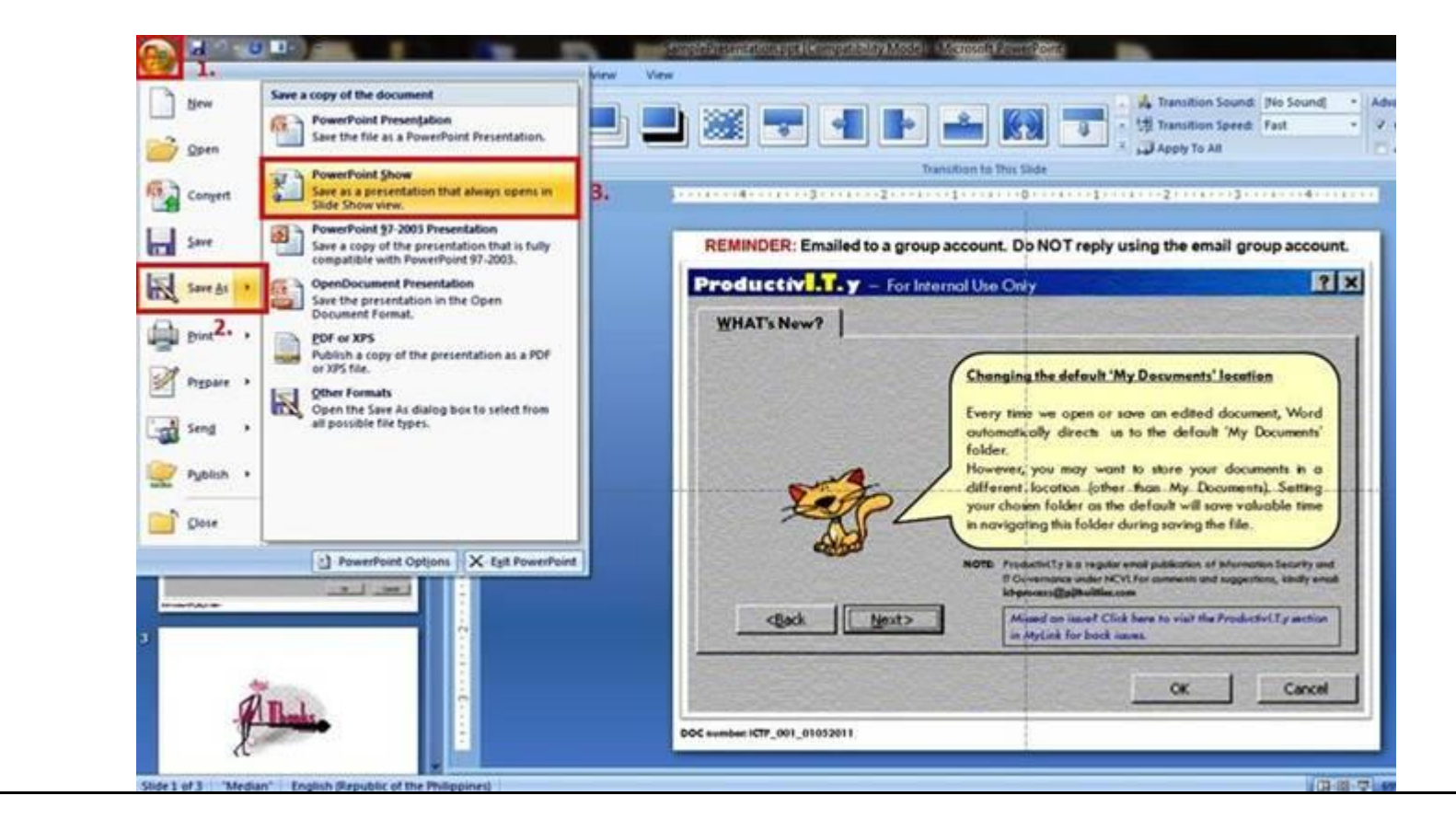

Figure 2.1

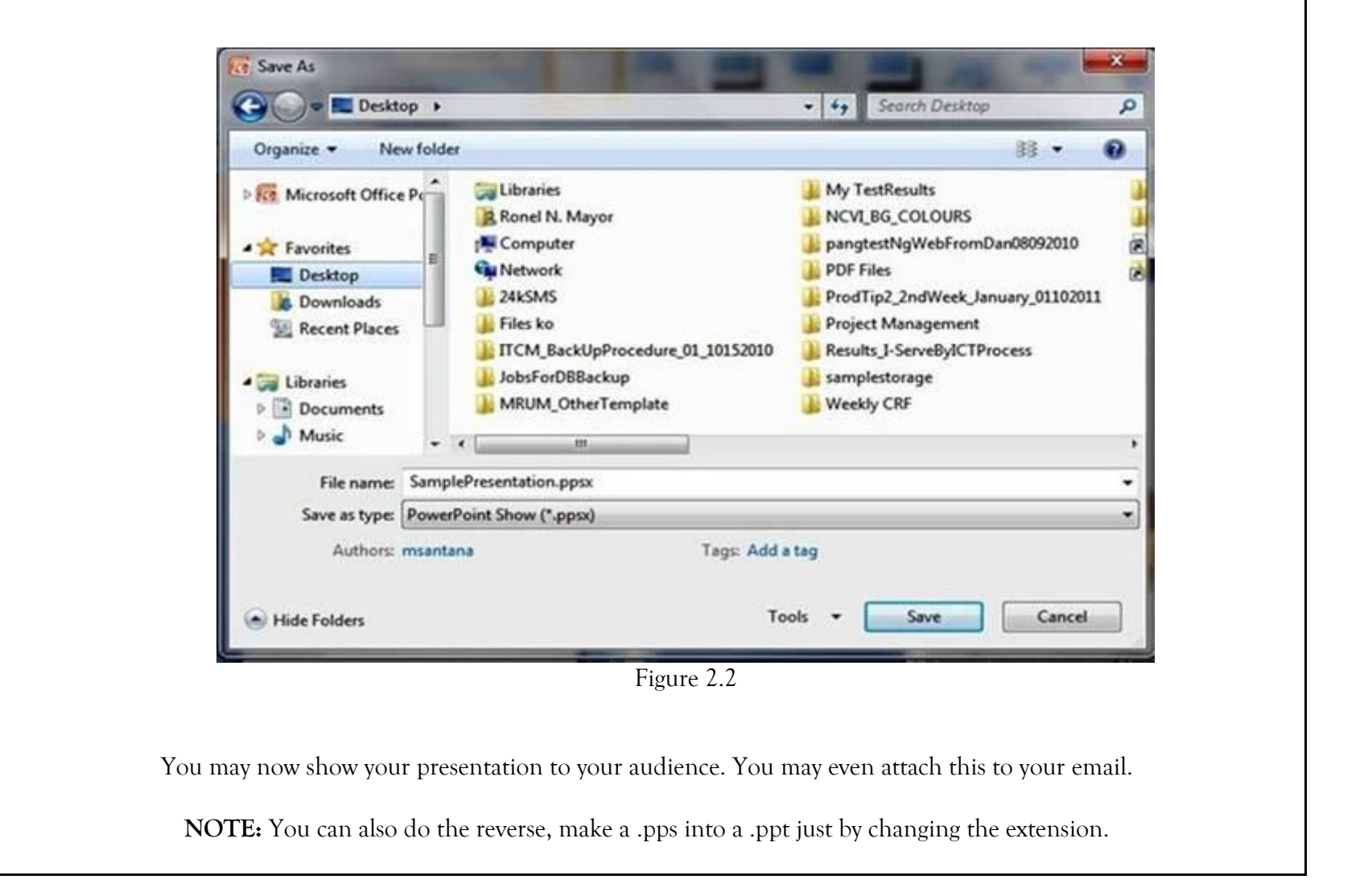